## Application Process (This is a free service)

https://ats1.searchsoft.net/ats/app\_login.shtml?COMPANY\_ID=00008500

- On Sign Up page, click on <u>Create New Account</u> (If you have an account, just go to username and password/ then click on Jobs tab / find job of interest/ click view-apply/ click apply for the job.)
- 2) Fill out every space that has a red (\*) by it.
- Select applicant type: Administrative Administrative Degree
  Certified (Professional) Teaching Degree
  Certified Substitute
  Classified (Support/ Non-Certified) Nurses, Custodians, Aides, CNP, Bus Drivers, etc.
- You will assign your own Username (must be 6-16 characters) and Password (must be at least 8 characters).
  Make sure you remember both. You will need these in the future to Sign In and apply for posted jobs.
- 5) Click Save and Next at the bottom of each page.
- On the "Where Do You Want to Work" page On Map Select District 3 for Elmore Co. You may select all or several districts.
- 7) Drop down box on Upper Left Corner will help navigate the site.
- 8) When you are finished on the last page click
  - Keep my application private for Now (if not finished)
  - Post my application for school to review (if finished)
- 9) You must then place your name on the list showing interest in a position by marking a job with APPLY on the page of jobs that will come up after you finish the last page of the application.
  - 1. Find job of Interest
  - 2. Click View/Apply
  - 3. Click Apply for this job

**Congratulations**!! – You have successfully finished the Application Process.